# Configuración de listas de control de acceso dinámico por usuario en ISE

# Contenido

| Introducción                                                                 |
|------------------------------------------------------------------------------|
| Prerequisites                                                                |
| Requirements                                                                 |
| Componentes Utilizados                                                       |
| Antecedentes                                                                 |
| Configurar                                                                   |
| Configuración de un nuevo atributo de usuario personalizado en ISE           |
| Configurar dACL                                                              |
| Configuración de una cuenta de usuario interna con el atributo personalizado |
| Configurar una cuenta de usuario de AD                                       |
| Importar el atributo de AD a ISE                                             |
| Configurar perfiles de autorización para usuarios internos y externos        |
| Configurar directivas de autorización                                        |
| Verificación                                                                 |
| Troubleshoot                                                                 |

# Introducción

Este documento describe la configuración de una lista de control de acceso dinámico (dACL) por usuario para los usuarios presentes en un tipo de almacén de identidades.

# Prerequisites

## Requirements

Cisco recomienda conocer la configuración de políticas en Identity Services Engine (ISE).

## **Componentes Utilizados**

La información que contiene este documento se basa en las siguientes versiones de software y hardware.

- Identity Services Engine 3.0
- Microsoft Windows Active Directory 2016

La información que contiene este documento se creó a partir de los dispositivos en un ambiente de laboratorio específico. Todos los dispositivos que se utilizan en este documento se pusieron en

funcionamiento con una configuración verificada (predeterminada). Si tiene una red en vivo, asegúrese de entender el posible impacto de cualquier comando.

# Antecedentes

La configuración de una lista de control de acceso dinámico por usuario es para usuarios presentes en el almacén de identidades interno de ISE o en un almacén de identidades externo.

# Configurar

La dACL por usuario se puede configurar para cualquier usuario del almacén interno que utilice un atributo de usuario personalizado. Para un usuario de Active Directory (AD), se puede utilizar cualquier atributo de tipo cadena para lograr lo mismo. Esta sección proporciona la información necesaria para configurar los atributos tanto en ISE como en AD, junto con la configuración necesaria en ISE para que esta función funcione.

Configuración de un nuevo atributo de usuario personalizado en ISE

Vaya a Administration > Identity Management > Settings > User Custom Attributes. Haga clic en el botón +, como se muestra en la imagen, para agregar un nuevo atributo y guardar los cambios. En este ejemplo, el nombre del atributo personalizado es ACL.

| ≡ Cisco ISE                  | Administration • Identity Management                                    | ▲ Evaluation Mode 27 Days ▲ License Warning 0 | 0,0   |
|------------------------------|-------------------------------------------------------------------------|-----------------------------------------------|-------|
| Identities Groups            | External Identity Sources Identity Source Sequences Settings            |                                               |       |
| User Custom Attributes       |                                                                         |                                               | All 🗸 |
| User Authentication Settings | Mandatory Attribute Name                                                |                                               |       |
| Endpoint Purge               | AllowPasswordChangeAfterLogin String                                    |                                               |       |
| Endpoint Custom Attributes   | Description String                                                      |                                               |       |
| REST ID Store Settings       | EmailAddress String                                                     |                                               |       |
|                              | EnableFlag String                                                       |                                               |       |
|                              | EnablePassword String                                                   |                                               |       |
|                              | Firstname String                                                        |                                               |       |
|                              | Lastrame String                                                         |                                               |       |
|                              | ✓ Name String                                                           |                                               |       |
|                              | Password (CredentialPassword) String                                    |                                               |       |
|                              |                                                                         |                                               |       |
|                              | ✓ User Custom Attributes                                                |                                               |       |
|                              | Attribute Name Description Data Type Parameters Default Value Mandatory |                                               |       |
|                              | ACL Attribute for ACL per us String v String Max length +               |                                               |       |
|                              |                                                                         | Save                                          | Reset |

## Configurar dACL

Para configurar las ACL descargables, navegue hasta Política > Elementos de Política > Resultados > Autorización > ACL descargables. Haga clic en Add (Agregar). Proporcione un nombre, el contenido de la dACL y guarde los cambios. Como se muestra en la imagen, el

#### nombre de la dACL es NotMuchAccess.

| E Cisco ISE                              | Policy • Policy Elements                                                                                                    | Evaluation Mode 27 Days     License Warning |
|------------------------------------------|----------------------------------------------------------------------------------------------------|---------------------------------------------|
| Dictionaries Conditions                  | Results                                                                                                    |                                             |
| Authentication >                         | Downloadable ACL                                                                                                    |                                             |
| Authorization Profiles Downloadable ACLs | Description                                                                                                    |                                             |
| Profiling >                              | IP version IPv4 O IPv6 O Agnostic ()                                                                                                    |                                             |
| Client Provisioning >                    | BHOL: Content 1234857 permit ip any any<br>B910111<br>2131415<br>1617181<br>9202122<br>2324252<br>6272829<br>3031323<br>3343536<br>3738394<br>0414243 |                                             |
|                                          | <ul> <li>Check DACL Syntax</li> </ul>                                                                                                    | ()<br>Submit                                |

Configuración de una cuenta de usuario interna con el atributo personalizado

Vaya a Administration > Identity Management > Identities > Users > Add. Cree un usuario y configure el valor del atributo personalizado con el nombre de la dACL que el usuario necesita obtener cuando se le autoriza. En este ejemplo, el nombre de la dACL es NotMuchAccess.

| Identities         | Groups        | External Identity Sour                                                                                                    | ces                                                                | Identity Source                     | Sequences    | Settings          |                                        |   |
|--------------------|---------------|----------------------------------------------------------------------------------------------------|--------------------------------------------------------------------|-------------------------------------|--------------|-------------------|----------------------------------------|---|
| Users              |               | Network Access U                                                                                                    | Jsers List                                                         | > New Network Acce                  | ss User      |                   |                                        |   |
| Latest Manual Netv | vork Scan Res | <ul> <li>Network</li> <li>* Name tes</li> <li>Status </li> <li>Email</li> <li>Password</li> <li>Password Ty</li> <li>* Login Pass</li> <li>Enable Password</li> </ul>                                                                                                    | Access<br>stuserinte<br>Enabled<br>rds<br>pe: Int<br>Pas<br>word • | s User<br>ernal                     | -            | Re-Enter Password | Generate Password<br>Generate Password | 6 |
|                    |               | <ul> <li>&gt; User Inf</li> <li>&gt; Account</li> <li>&gt; Account</li> <li>&gt; With the set of the set of the set o</li></ul> | Optio<br>Optio<br>Disab<br>stom A<br><u>ACL</u>                    | on<br>ns<br>le Policy<br>Attributes | = <u>Not</u> | MuchAccess        |                                        |   |

Configurar una cuenta de usuario de AD

En Active Directory, desplácese hasta las propiedades de la cuenta de usuario y, a continuación, vaya a la ficha Attribute Editor. Como se muestra en la imagen, aCSPolicyName es el atributo utilizado para especificar el nombre dACL. Sin embargo, como se ha mencionado anteriormente, también se puede utilizar cualquier atributo que pueda aceptar un valor de cadena.

| Active Directory Users and                                                                                                    | testuserexternal Properties                                                                                                    | ?                                                                                                 | ×                                                                                                    | - 🗆 × |
|----------------------------------------------------------------------------------------------------|----------------------------------------------------------------------------------------------------|---------------------------------------------------------------------------------------------------|----------------------------------------------------------------------------------------------------|-------|
| Active Directory Users and         File       Active Directory Users and         Active Directory Users and         Active Directory Users and         Saved Queries         Saved Queries         Builtin         Builtin         Builtin         Computers         Domain Controllers         ForeignSecurityPrint         Keys         LostAndFound         Managed Service Action         System         Fest OU         Users         Sin Test OU         TPM Devices | Published Certificates       Member Of<br>Security         General       Address       Account         Remote Desktop Services Profile         Attributes:       Attribute       Value         account Expires       (never)         accountNameHistory <not set="">         adminCount       <not set="">         adminDescription       <not set="">         altSecurityIdentities       <not set="">         audio       <not set="">         audio       <not set="">         audio       <not set="">         audio       <not set="">         audio       <not set="">         audio       <not set="">         audio       <not set="">         audio       <not set="">         audio       <not set="">         audio       <not set="">         audio       <not set="">         badPasswordTime       (never)         badPwdCount       0         businessCategory       <not set="">             Edit       Edit</not></not></not></not></not></not></not></not></not></not></not></not></not></not></not></not> | Password Replication Dial-in<br>Sessions Remote co<br>Profile Telephones Orga<br>COM+ Attribute R | Object<br>ontrol<br>anization<br>Editor<br>are per<br>nistrato<br>pllers i<br>s<br>nistrato<br>group<br>group<br>group<br>group<br>group<br>group<br>group<br>group<br>istrato |       |
| <                                                                                                    | ок с                                                                                                    | ancel Apply                                                                                       | Help                                                                                                    | 2 KB  |
| 😰 System                                                                                                    | Information                                                                                                    | 7/16/2016 6:49 PM Shortcu                                                                         | ut                                                                                                    | 2 KB  |

## Importar el atributo de AD a ISE

Para utilizar el atributo configurado en AD, ISE debe importarlo. Para importar el atributo, navegue hasta Administration > Identity Management > External Identity Sources > Active Directory > [Join point configured] > Attributes. Haga clic en Agregar y luego en Seleccionar atributos del directorio. Proporcione el nombre de cuenta de usuario en AD y, a continuación, haga clic en Recuperar atributos. Seleccione el atributo configurado para la dACL, haga clic en Aceptar y, a continuación, haga clic en Guardar. Como se muestra en la imagen, aCSPolicyName es el atributo.

# **Directory Attributes**

= Ider

> C RSA SecurID SAML Id Providers 🗂 Social Login

> > <

Only attributes selected below will be available for use as policy conditions in policy rules.

| * Sample<br>Account                                                                                               | e User or Machine             | testuserexternal                                                                  | 0                                                                                     |
|----------------------------------------------------------------------------------------------------|-------------------------------|-----------------------------------------------------------------------------------|---------------------------------------------------------------------------------------|
|                                                                                                    | Name                          | Retrieve Attributes                                                               | Example Value                                                                         |
|                                                                                                    | aCSPolicyName                 | STRING                                                                            | NotMuchAccess                                                                         |
|                                                                                                    | accountExpires                | STRING                                                                            | 9223372036854775807                                                                   |
|                                                                                                    | badPasswordTim                | e STRING                                                                          | 0                                                                                     |
|                                                                                                    | badPwdCount                   | STRING                                                                            | 0                                                                                     |
|                                                                                                    | cn                            | STRING                                                                            | testuserexternal                                                                      |
|                                                                                                    | codePage                      | STRING                                                                            | 0                                                                                     |
|                                                                                                    | countryCode                   | STRING                                                                            | 0                                                                                     |
|                                                                                                    | dSCorePropagati               | onData STRING                                                                     | 1601010100000.0Z                                                                      |
|                                                                                                    | displayName                   | STRING                                                                            | testuserexternal                                                                      |
|                                                                                                    | distinguishedNam              | ne STRING                                                                         | CN=testuserexternal,CN=Users,DC=rinsantr,DC=lab                                       |
| <                                                                                                    |                               |                                                                                   | Cancel OK                                                                             |
| Cisco ISE                                                                                                    | External Identity Source      | Administration • Iden<br>s Identity Source Sequences Settings                     | titiy Management Q () 58 () Click here to do visibility setup Do not show this again. |
| <ul> <li>Certification</li> <li>Certification</li> <li>Active Dirication</li> <li>RiniAD</li> <li>LDAP</li> </ul> | e Authentication F<br>rectory | Whitelisted Domains PassiveiD Groups Attri<br>+ Add V  © Delete Attribute<br>Name | Advanced Settings                                                                     |
| DODBC                                                                                                    |                               |                                                                                   |                                                                                       |

Configurar perfiles de autorización para usuarios internos y externos

Para configurar los perfiles de autorización, navegue hasta Policy > Policy Elements > Results > Authorization > Authorization Profiles. Haga clic en Add (Agregar). Proporcione un nombre y elija el nombre dACL como InternalUser:<name of custom attribute created> para el usuario interno.

Save

Como se muestra en la imagen, para el usuario interno, el perfil InternalUserAttributeTest se configura con el dACL configurado como InternalUser:ACL.

| <b>E Cisco</b> IS   | E          |                                    | Policy • Policy Elements  |
|---------------------|------------|------------------------------------|---------------------------|
| Dictionaries        | Conditions | Results                            |                           |
|                     |            | Authorization Profiles > Ne        | ew Authorization Profile  |
| Authentication      | >          | Authorization Profil               | e                         |
| Authorization       | ~          | * Name                             | InternalUserAttributeTest |
| Authorization Profi | les        | Description                        |                           |
|                     |            | * Access Type                      |                           |
| Profiling           | >          |                                    | ACCESS_ACCEPT ~           |
| Posture             | >          | Network Device Profile             | tto Cisco ∨⊕              |
| Client Provisioning | >          | Service Template<br>Track Movement |                           |
|                     |            | Agentless Posture                  |                           |
|                     |            | Passive Identity Tracking          |                           |
|                     |            |                                    |                           |
|                     |            | ✓ Common Tasks                     |                           |
|                     |            | DACL Name                          | InternalUser:ACL          |

Para el usuario externo, utilice <Join point name>:<attribute configured on AD> como el nombre dACL. En este ejemplo, el perfil ExternalUserAttributeTest se configura con la dACL configurada como RiniAD:aCSPolicyName, donde RiniAD es el nombre del punto de unión.

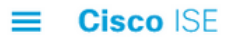

| Dictionaries               | Conditions | Results                                            |  |
|----------------------------|------------|----------------------------------------------------|--|
|                            |            | Authorization Profiles > New Authorization Profile |  |
| Authentication             | >          | Authorization Profile                              |  |
| Authorization              | $\sim$     | * Name                                             |  |
| Authorization Prof         | iles       | ExternalUserAttributeTest                          |  |
| Downloadable ACL           | S          | Description                                        |  |
|                            |            | * Access Type                                      |  |
| Profiling                  | >          |                                                    |  |
| Posture                    | >          | Network Device Profile                             |  |
| <b>Client Provisioning</b> | >          | Service Template                                   |  |
|                            |            | Track Movement                                     |  |
|                            |            | Agentless Posture                                  |  |
|                            |            | Passive Identity Tracking                          |  |
|                            |            |                                                    |  |
|                            |            |                                                    |  |
|                            |            | ✓ Common Tasks                                     |  |
|                            |            | DACL Name RiniAD:aCSPolicyName ~                   |  |

## Configurar directivas de autorización

Las políticas de autorización se pueden configurar en Policy > Policy Sets en función de los grupos en los que el usuario externo está presente en AD y también en función del nombre de usuario en el almacén de identidad interna de ISE. En este ejemplo, testuserexternal es un usuario presente en el grupo rinsantr.lab/Users/Test Group y testuserinternal es un usuario presente en el almacén de identidades internas de ISE.

| ∨ Autl   | horization | Policy (3)                                  |     |                                                                                                    |                        |                                 |    |                  |    |
|----------|------------|---------------------------------------------|-----|----------------------------------------------------------------------------------------------------|------------------------|---------------------------------|----|------------------|----|
|          |            |                                             |     |                                                                                                    | R                      | esults                          |    |                  |    |
| <b>(</b> | Status     | Rule Name                                   |     | Conditions                                                                                              | P                      | rofiles                         |    | Security Groups  |    |
| 0        | ) Search   | 1                                           |     |                                                                                                    |                        |                                 |    |                  |    |
|          | 0          | Basic Authenticated<br>Access Internal User | AND | Network     Access-AuthenticationStatus EQUAI                                                           | S AuthenticationPassed | nternalUserAttributeTe $\times$ | ~+ | Select from list | ~+ |
|          |            | Basic Authenticated                         |     | Radius-User-Name EQUALS testuse           b         Network           Access-AuthenticationStatus EQUAL | S AuthenticationPassed |                                 |    |                  |    |
|          | 0          | Access External User                        | AND | RiniAD-ExternalGroups EQUALS rins<br>Group                                                              | antr.lab/Users/Test    | :xternalUserAttribute1 ×        |    | Select from list | +  |
|          | 0          | Default                                     |     |                                                                                                    | C                      | DenyAccess ×                    | ~+ | Select from list | ~+ |

## Verificación

Utilice esta sección para verificar si la configuración funciona.

Verifique los registros en vivo de RADIUS para verificar las autenticaciones de usuario.

Usuario interno:

| Jan 18, 2021 03:27:11.5 |                                                                                                    | à        | #ACSACL#-IP      |                   |              |           |           |            |
|-------------------------|----------------------------------------------------------------------------------------------------|----------|------------------|-------------------|--------------|-----------|-----------|------------|
| Jan 18, 2021 03:27:11.5 | <ul> <li>Image: A set of the set of the</li></ul> | <u>o</u> | testuserinternal | B4:96:91:26:E0:2B | Intel-Device | New Polic | New Polic | InternalUs |
| Usuario externo:        |                                                                                                    |          |                  |                   |              |           |           |            |
| Jan 18, 2021 03:39:33.3 |                                                                                                    | Q        | #ACSACL#-IP      |                   |              |           |           |            |
| Jan 18, 2021 03:39:33.3 |                                                                                                    | 0        | testuserexternal | B4:96:91:26:E0:2B | Intel-Device | New Polic | New Polic | ExternalUs |

Haga clic en el icono de lupa de las autenticaciones de usuario correctas para verificar si las solicitudes cumplen las políticas correctas en la sección Descripción general de los registros en directo detallados.

Usuario interno:

## Overview

| Event                 | 5200 Authentication succeeded                                |
|-----------------------|--------------------------------------------------------------|
| Username              | testuserinternal                                             |
| Endpoint Id           | B4:96:91:26:E0:2B 🕀                                          |
| Endpoint Profile      | Intel-Device                                                 |
| Authentication Policy | New Policy Set 1 >> Authentication Rule 1                    |
| Authorization Policy  | New Policy Set 1 >> Basic Authenticated Access Internal User |
| Authorization Result  | InternalUserAttributeTest                                    |

#### Usuario externo:

| Overview              |                                                                 |
|-----------------------|-----------------------------------------------------------------|
| Event                 | 5200 Authentication succeeded                                   |
| Username              | testuserexternal                                                |
| Endpoint Id           | B4:96:91:26:E0:2B 🕀                                             |
| Endpoint Profile      | Intel-Device                                                    |
| Authentication Policy | New Policy Set 1 >> Authentication Rule 1                       |
| Authorization Policy  | New Policy Set 1 >> Basic Authenticated Access External<br>User |
| Authorization Result  | ExternalUserAttributeTest                                       |

Verifique la sección Otros Atributos de los logs en vivo detallados para verificar si los atributos de usuario han sido recuperados.

Usuario interno:

| EnableFlag       | Enabled          |  |
|------------------|------------------|--|
| ACL              | NotMuchAccess    |  |
| RADIUS Username  | testuserinternal |  |
| Usuario externo: |                  |  |
| aCSPolicyName    | NotMuchAccess    |  |
| RADIUS Username  | testuserexternal |  |
|                  |                  |  |

Verifique la sección Resultado de los registros en vivo detallados para verificar si el atributo dACL se envía como parte de Access-Accept.

| cisco-av-pair | ACS:CiscoSecure-Defined-ACL=#ACSACL#-IP-<br>NotMuchAccess-60049cbb |
|---------------|--------------------------------------------------------------------|
|               |                                                                    |

Además, verifique los registros en vivo de RADIUS para verificar si la dACL se descarga después de la autenticación del usuario.

| Jan 18, 2021 03:39:33.3 | <b>~</b> | 0 | #ACSACL#-IP-NotMuchAccess-60049cbb |
|-------------------------|----------|---|------------------------------------|
|-------------------------|----------|---|------------------------------------|

Haga clic en el icono de lupa en el registro de descarga de dACL exitosa y verifique la sección Descripción General para confirmar la descarga de dACL.

| Overview             |                                    |
|----------------------|------------------------------------|
| Event                | 5232 DACL Download Succeeded       |
| Username             | #ACSACL#-IP-NotMuchAccess-60049cbb |
| Endpoint Id          |                                    |
| Endpoint Profile     |                                    |
| Authorization Result |                                    |
|                      |                                    |

Consulte la sección Resultado de este informe detallado para verificar el contenido de la dACL.

cisco-av-pair

ip:inacl#1=permit ip any any

# Troubleshoot

Actualmente no hay información específica disponible para resolver problemas de esta configuración.

#### Acerca de esta traducción

Cisco ha traducido este documento combinando la traducción automática y los recursos humanos a fin de ofrecer a nuestros usuarios en todo el mundo contenido en su propio idioma.

Tenga en cuenta que incluso la mejor traducción automática podría no ser tan precisa como la proporcionada por un traductor profesional.

Cisco Systems, Inc. no asume ninguna responsabilidad por la precisión de estas traducciones y recomienda remitirse siempre al documento original escrito en inglés (insertar vínculo URL).